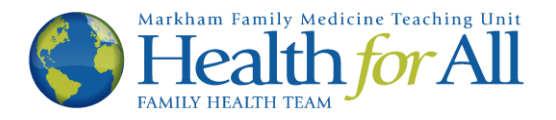

## Ocean How-To's

## Attach a File in a Response to your Provider

This How-To was developed to help you attach a file to your response to a secure message from your provider at Health for All. If you are unsure what a secure message is, please read the "Helpful Terms" section of the Ocean page <a href="http://healthforallfht.ca/ocean-support/">http://healthforallfht.ca/ocean-support/</a>. You will know that this is the correct tutorial if you receive the following e-mail from Health for All:

## Please do not reply to this e-mail.

| Health For All FHT <no-reply -<="" me="" th="" to=""><th>y@cognisantmd.com&gt;</th><th>11:50 (0 minutes ago)</th><th>☆</th><th>•</th><th>:</th></no-reply> | y@cognisantmd.com>                                                                                                    | 11:50 (0 minutes ago)               | ☆ | • | : |
|----------------------------------------------------------------------------------------------------|----------------------------------------------------------------------------------------------------|-------------------------------------|---|---|---|
|                                                                                                    | Dear, Please click on the following weblink to receive a message from your health provider at Health For All. View Secure Message Please do not reply to this email. If you are having trouble using our Ocean messaging system or have questions, p our Ocean support page at www.healthforallfht.ca/ocean-support/ To get more information on Health For All Family Health Team, including our hours COVID response, please visit our website at www.healthforallfht.ca/ | <b>care</b><br>lease visit<br>: and |   |   |   |

1. To begin, please click the blue link that says "View Secure Message". This will open a new tab in your web browser.

| Dear,                                                                                                    |    |             |
|----------------------------------------------------------------------------------------------------|----|-------------|
| Please click on the following weblink to receive a message from your healthcare provider at Health For All View Secure Message                                                                                                    | —[ | Click here. |
| Please do not reply to this email.                                                                                                    |    |             |
| If you are having trouble using our Ocean messaging system or have questions, please visit our Ocean support page at www.healthforallfht.ca/ocean-support/<br>To get more information on Health For All Family Health Team, including our hours and COVID response, please visit our website at www.healthforallfht.ca |    |             |

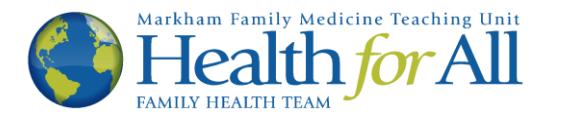

2. The new tab will look like the image below. Please enter your date of birth in the boxes provided, then click the Next button.

| Verify Your Identity                                                                                                  |      |                                          |
|----------------------------------------------------------------------------------------------------|------|------------------------------------------|
| Your healthcare provider has sent you a secure message.<br>To view the message, please confirm the information below. |      | Enter your birthday,<br>then click Next. |
| Birth Date Month                                                                                                    | dd 🔶 |                                          |

3. The next page will contain the following message. Please read all of the information provided to ensure that you understand the guidelines regarding photographs and attachments being sent to Health for All. Scroll to the bottom of the message.

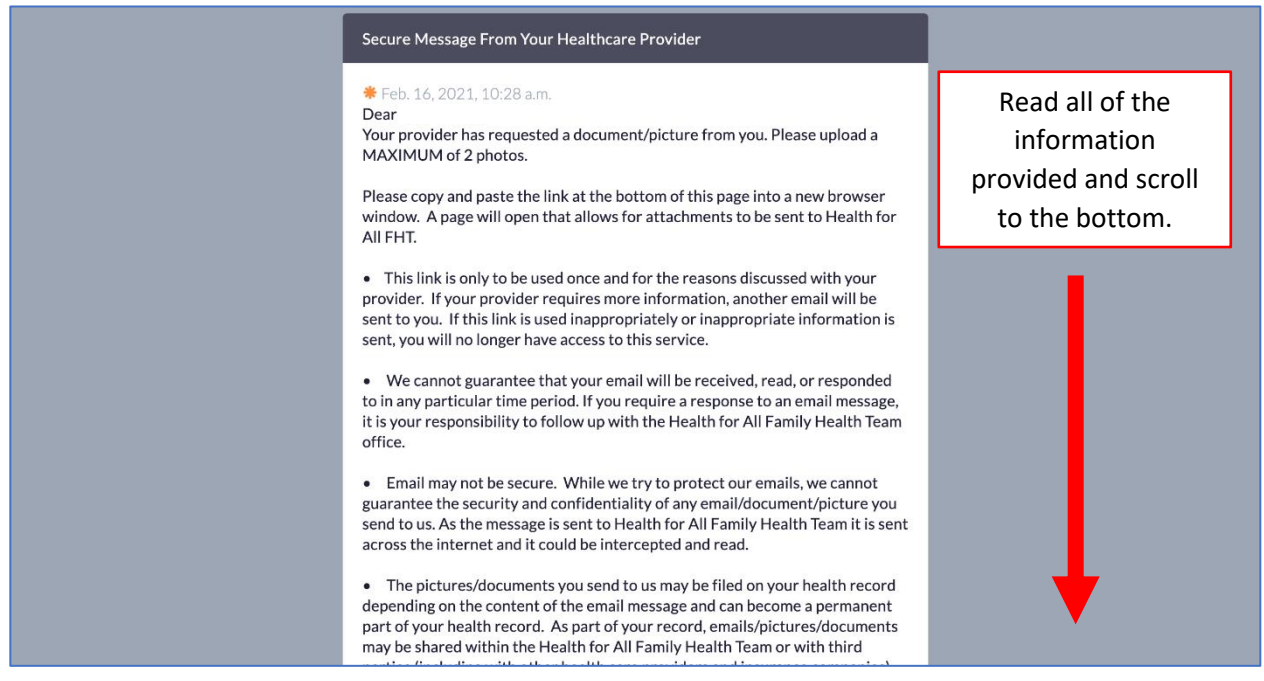

4. Check (click) the small box indicating that you have received the message. Please note that this message will expire (no longer work) after a predetermined amount of time. If you wish to keep the information for your records, click the error button. Then, click the next button.

| **Please ensure you scroll to the bottom of this message and acknowledge you have received it by clicking the box next to "I have received this message" (2). Please respond                                                                         |                                                                     |
|----------------------------------------------------------------------------------------------------|---------------------------------------------------------------------|
| This message will be deleted in the near future for privacy reasons. If you would like to view it again, please copy and paste the message in another location or print it.  I have received this message. I do not need to view this message again. | Check that you have<br>received the<br>message and click<br>"Next". |

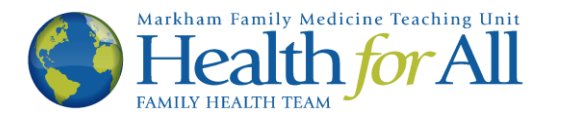

5. A green paragraph will appear. Now, scroll back through your message until you find a link similar to the one shown below. Once you have found it, copy and paste the link into a new tab. If you know how to do this please skip to step 10. If not, please continue to step 6.

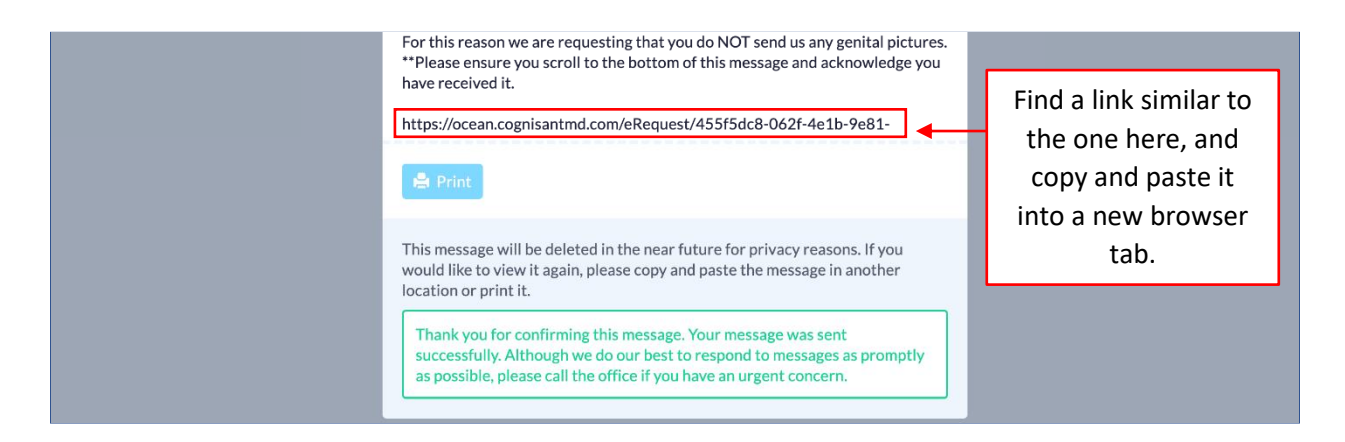

6. To copy and paste the link into a new browser tab, first highlight the text. To do this, click and hold the left button on your mouse to the left of the text, and drag it across the entirety of the link. Be sure that all of the link is highlighted. It should look like the image below.

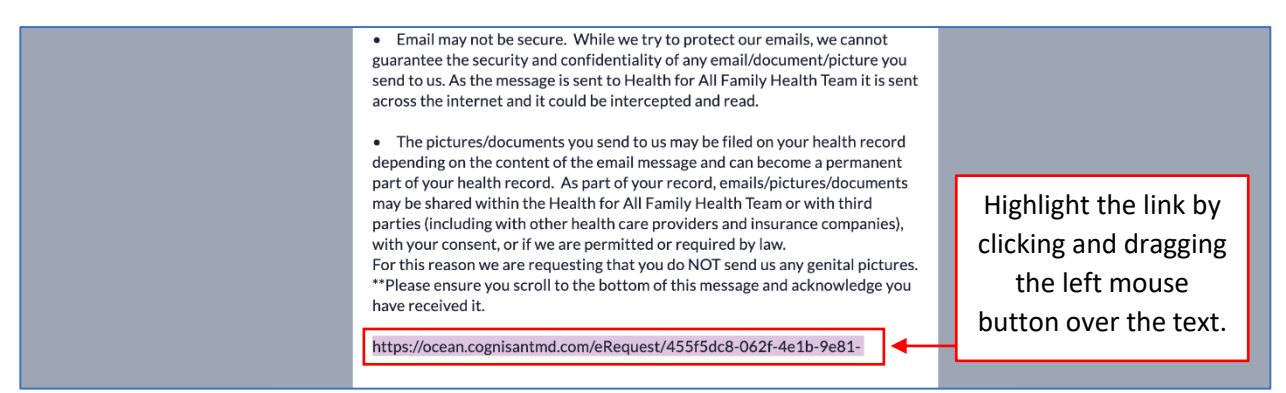

7. While the link is still highlighted, use the right button on your mouse to click on the link. A small box should appear that will give you options similar to the one below. Each computer is slightly different, however you should be able to find an option that says "Go to https://....". Click this option and skip to step 10, or click the option that says "Copy".

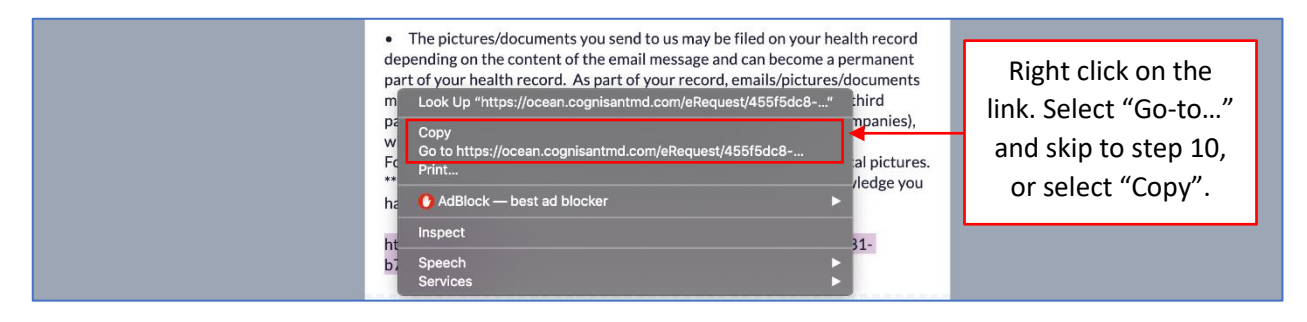

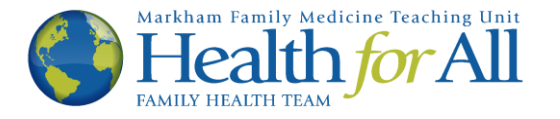

8. If you selected "Copy" in step 6, open a new tab in your web browser. To do this, look at the top of your screen and click the +. It may look slightly different on your computer.

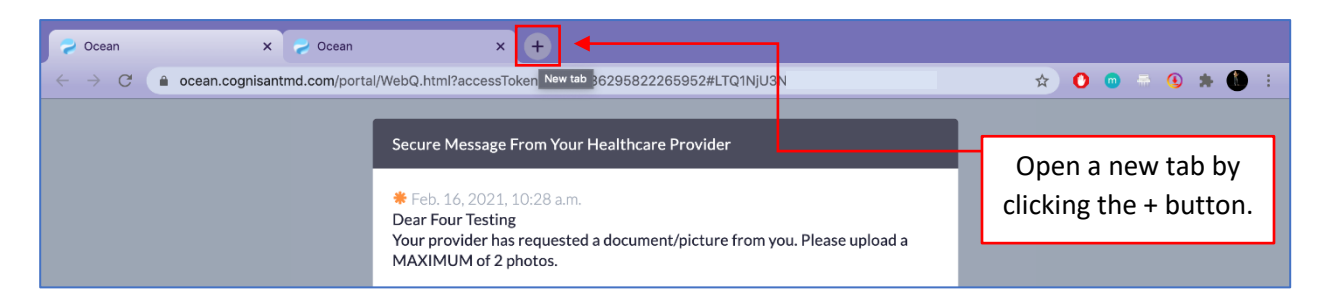

9. In your new tab, click the right mouse button in the browser box. A small box will appear. Select the "Paste" option and press Enter on your keyboard.

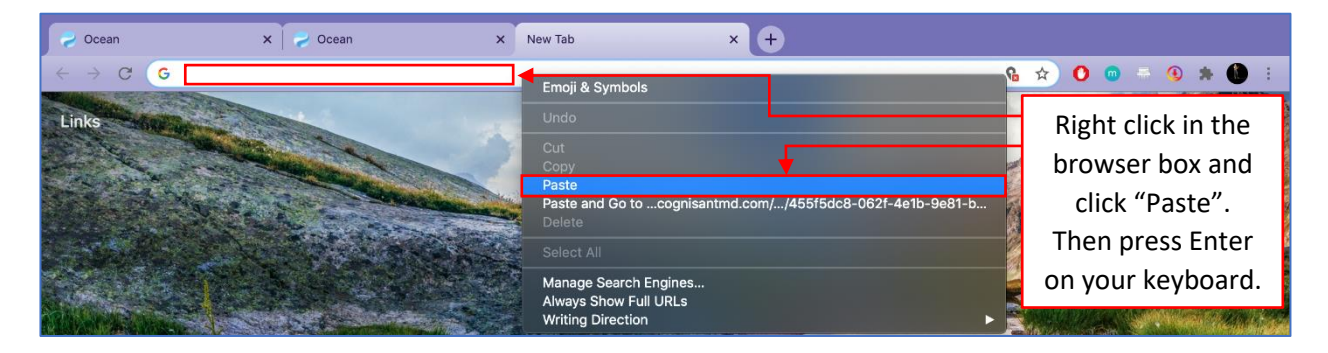

10. The page will look like the image below. Please enter your first and last name, the numbers on your health card and your birthday. Then click the **Submit** button.

|                                 | Markham Family Medicine Teaching Unit<br>Health for All                                                                                                    |                                                                                  |
|---------------------------------|----------------------------------------------------------------------------------------------------|----------------------------------------------------------------------------------|
| <ul> <li>(♥) Ontario</li> </ul> | To initiate this secure messaging service, you will be asked to provide identifying information. Please ensure you have your health card number available.  First name Last name | Fill in your<br>information in the<br>boxes provided.<br>Then click<br>"Submit". |
| A WEEKEN                        | Health number<br>Enter numbers only<br>Birth date<br>yyyyy v dd                                                                                                    |                                                                                  |

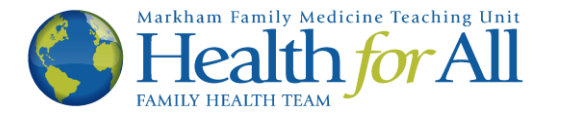

11. If you would like to respond to your provider's message, type it in the box provided. To include an attachment check (click) the small box (□) indicating you would like to include one.

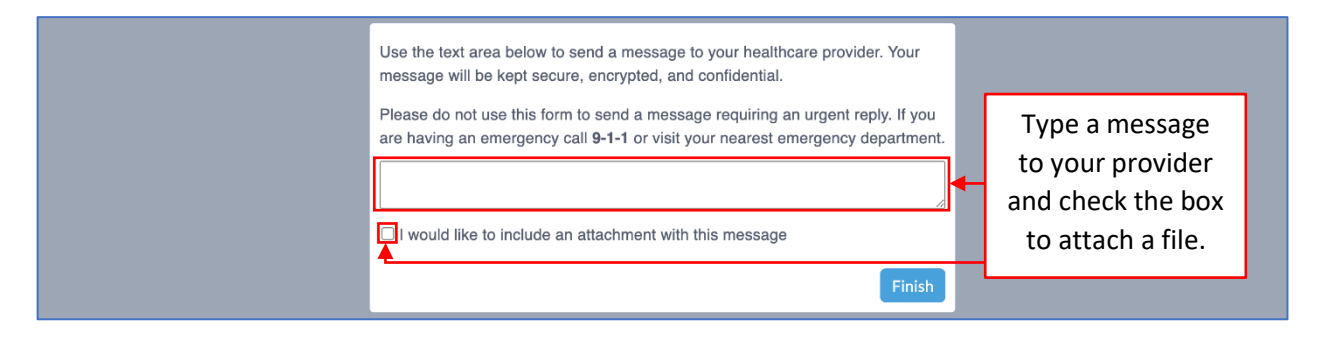

12. A new option will appear. Prior to the next step, it may be helpful to know where your file is saved on your computer (such as your desktop or your C: drive). To attach a file, click the **original states** button.

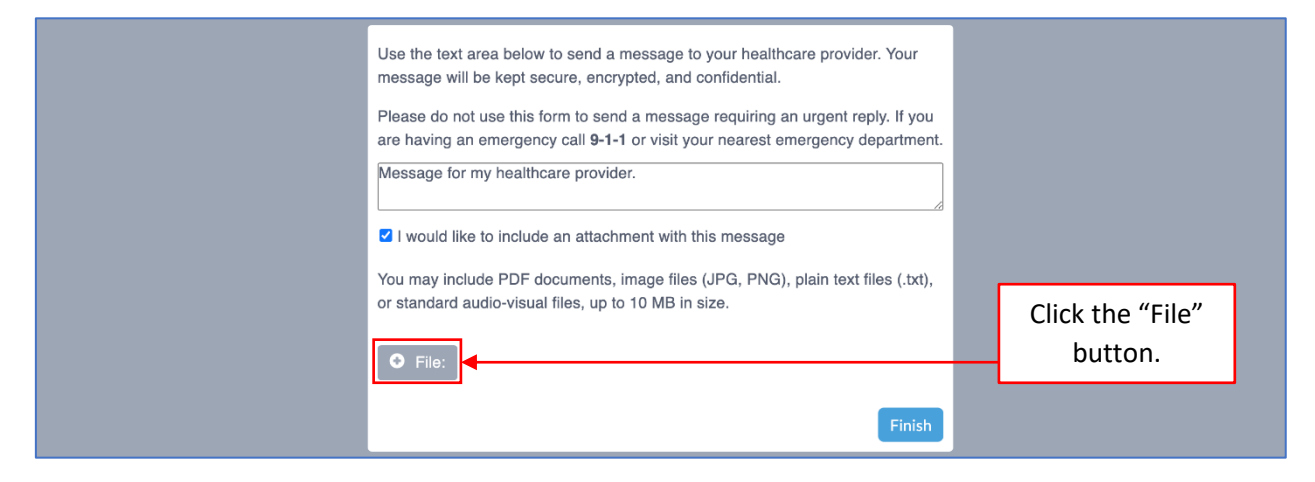

13. A box will appear that will allow you to select which file you would like to attach. Your screen may look slightly different. Click the file you want to attach and click "Open" (your computer might say something different such as "Select" or "Attach").

| 🖌 Ocean 🛛 🗙            |              | Desktop — iCloud        | Q Search     | ice clipart - Clip Art LI × + |
|------------------------|--------------|-------------------------|--------------|-------------------------------|
| ← → C 🍙 ocean.cognisar | Favorites    | iCloud storage is full. | Upgrade Lear | n More 🚺 💿 💿 🐁 🚯 🗄            |
|                        | iCloud       | Today                   |              | how Less                      |
|                        | Desktop      |                         |              |                               |
|                        | Documents    |                         |              |                               |
|                        | O Downloads  |                         |              |                               |
|                        | iCloud Drive | My File.jpg             |              | Click the file you            |
|                        | Locations    |                         |              | want to attach and            |
|                        | Remote Disc  |                         |              |                               |
|                        | Network      |                         |              | click "Open".                 |
|                        | Tags         |                         |              |                               |
|                        | Orange       |                         |              |                               |
|                        | Green        |                         |              |                               |
|                        | Purple       |                         |              |                               |
|                        | Blue         |                         |              | <b>↓</b>                      |
|                        | Yellow       |                         |              | <u> </u>                      |
|                        | Options      |                         | Cancel       | Open                          |
|                        | _            |                         |              |                               |
|                        |              |                         |              |                               |
|                        |              |                         | Finish       |                               |

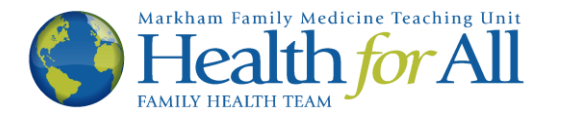

14. The title of your file should now appear below the Selection. To double check whether that is the correct file, click the Selection. If that is not the file you wish to attach, click the selection and repeats steps 12-13. You may attach a maximum of TWO files to your response. If you are satisfied with your selection(s), click the Finish button.

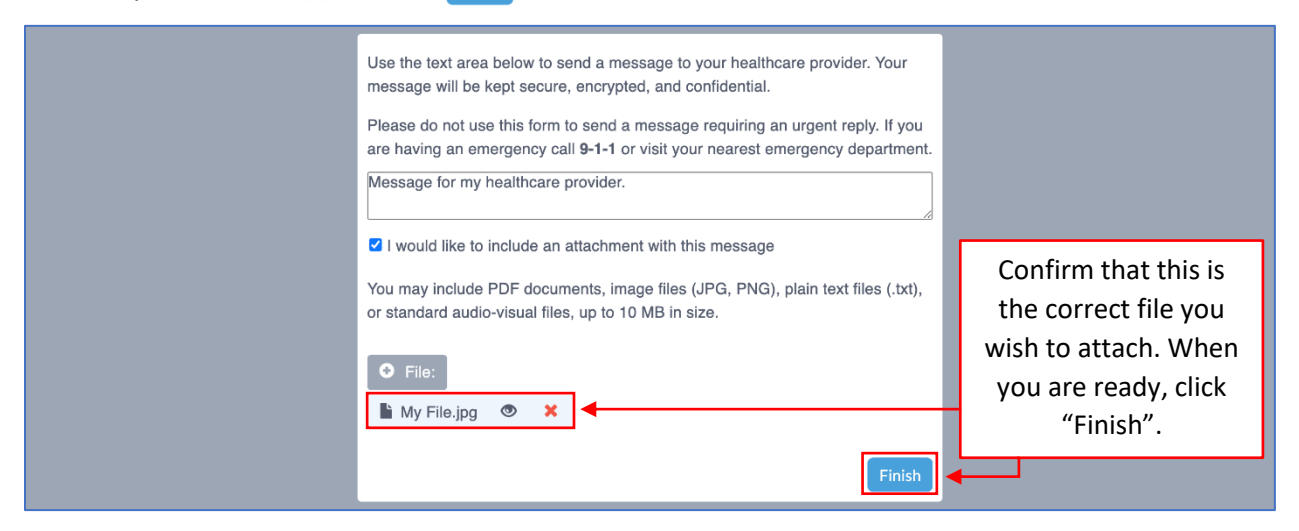

15. You have now securely sent a response and attachment to your provider via Ocean. You will see the following message. You may now exit the window.

If you wish to revoke your consent, or no longer wish to communicate via e-mail with Health for All, please notify your health care provider or a front desk staff member.

Thank you.